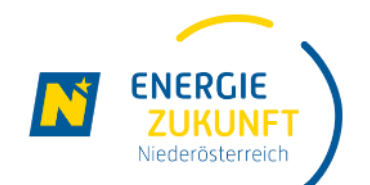

### Energie Zukunft Niederösterreich

Energiegemeinschaften in Niederösterreich

manual-Schritte zur Teilnahme-de-01.03.2023

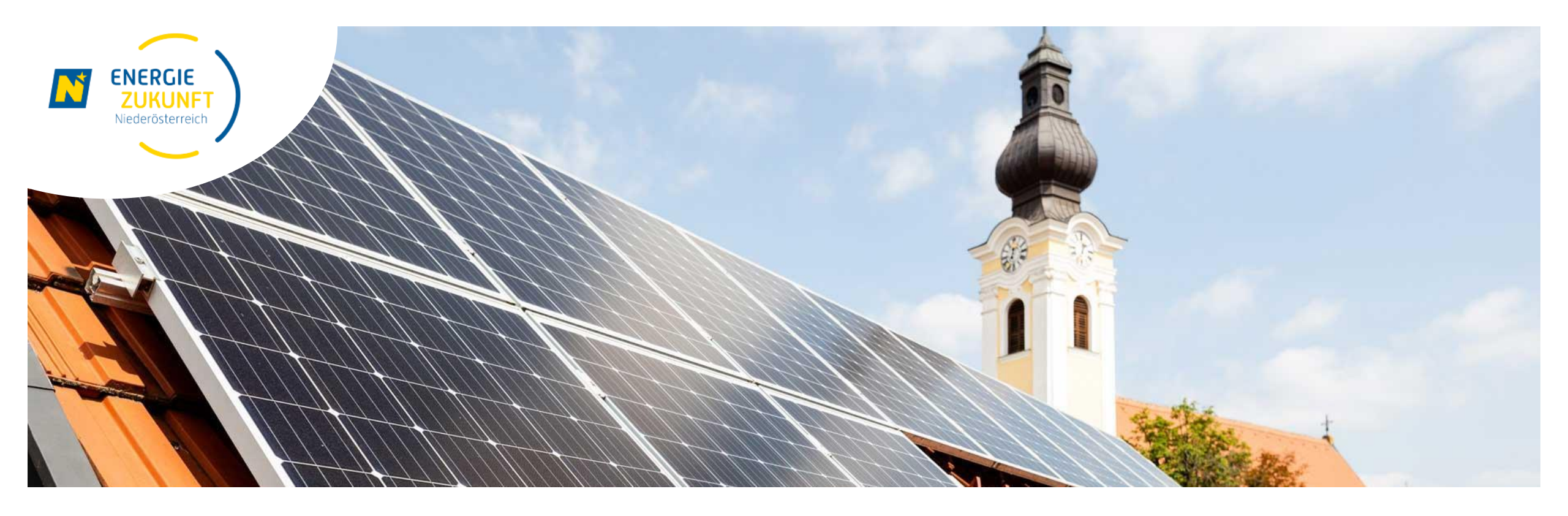

## **Einrichten des Smart Meter Portals**

### Ihr Netz Niederösterreich Smart Meter Online-Bereich

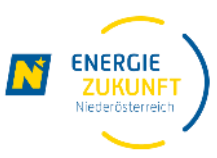

- Um an der Energiegemeinschaft teilzunehmen, muss Ihr Smart Meter Online-Bereich aktiviert und die Optionen Opt-In sowie Verbrauchsanzeige eingestellt sein.
- In Ihrem persönlichen Smart Meter Online-Bereich finden Sie alle wichtigen Daten und Informationen zu Ihrer Stromanlage.
- Hier können Sie Ihren Verbrauchsverlauf einsehen und kontrollieren, Vergleiche anstellen oder auch Mess-Einstellungen individuell anpassen.
- Folgen Sie dieser Anleitung um das Webportal schnell und einfach einzurichten.
- Bitte beachten Sie, dass der Smart Meter Online-Bereich von Netz Niederösterreich betrieben wird und somit kein Service der Energie Zukunft Niederösterreich darstellt.

### **Die Smart Meter Website**

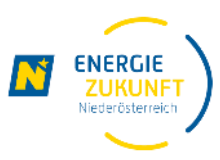

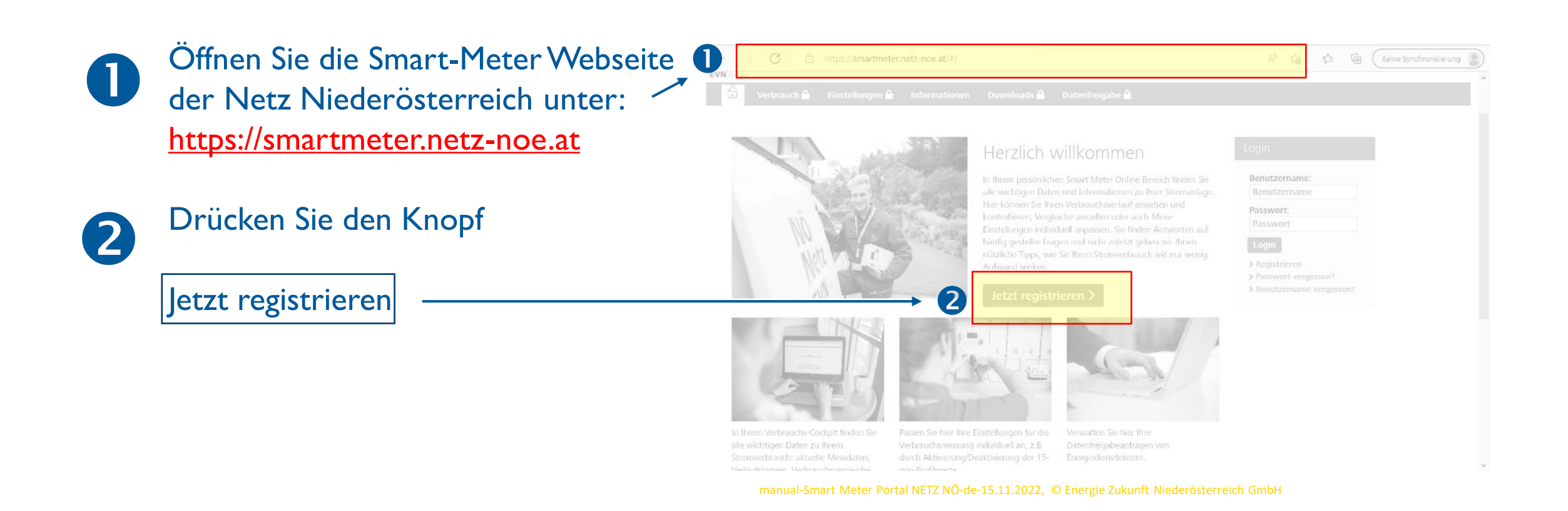

### Registrierung (1/3)

3

4

Wählen Sie einen **Benutzernamen.** (Dieser soll keine Umlaute oder Sonderzeichen enthalten)

Geben Sie bitte Ihre **Email Adresse** ein. Wiederholen Sie diese.

Wählen Sie bitte ein **Passwort** und wiederholen Sie dieses.

#### nanual Smart Mater Dertal NETZ NÖ de 15 11 2022 🖉 Energie Zukunft Niederöcterreich Omb

| E-Mail       |              |              |               |
|--------------|--------------|--------------|---------------|
| E-Mail       | •            |              |               |
|              | 4            |              |               |
| E-Mail       |              |              |               |
|              |              |              |               |
|              | ß            |              |               |
|              | 9            |              |               |
|              |              |              |               |
| Kundennummer |              |              |               |
|              | Sundernummer | Sundernummer | Sundernaummer |

Mit einigen wenigen Angaben und Klicks können Sie sich hier einmalig registrieren. Füllen Sie einfach die unten stehenden Felder korrekt und vollständig aus. Anschließend können Sie sich in Ihren persönlichen

Registrierung

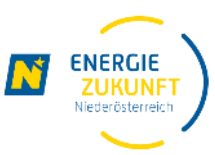

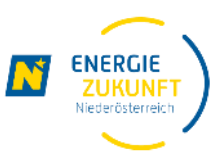

Geben Sie bitte Ihre **Netz Niederösterreich Kundennummer** ein! Diese finden Sie auf jedem Schreiben der <u>Netz Niederösterreich</u> (z.B. Information zum Zählertausch).

**TIPP:** Wenn Sie EVN Kunde sind, finden Sie die Kundennummer auf Ihrer Stromrechnung!

Geben Sie bitte die letzten 11 Stellen Ihrer Zählpunktnummer ein.

Vergessen Sie bitte nicht die Nutzungsbedingungen zu akzeptieren.

#### Registrierung

Mit einigen wenigen Angaben und Klicks können Sie sich hier einmalig registrieren. Füllen Sie einfach die unten stehenden Felder korrekt und vollständig aus. Anschließend können Sie sich in ihren persönlichen Bereich einloggen.

Die Registrierung ist der erste Schritt. Die vollständige Nutzung des Webportals ist jedoch erst dann möglich, wenn der Zähler in einem zweiten Schritt kommunikativ gesetzt ist. Das ist ab dem Zeitpunkt der Fall, zu dem Sie über die Verfügbarkeit der Verbrauchs- und Stromkosteninformation (VSK) benachrichtigt werden.

Sie brauchen Hilfe bei der Registrierung oder haben Fragen? Werfen Sie einen Blick in unsere FAQs, rufen Sie uns unter 0810 820 100 an oder schicken Sie uns ein E-Mail an smartmeter@netz-noe.at. Wir unterstützen Sie geme.

| Benutzername: *          | Benutzername                                                                                                    |
|--------------------------|----------------------------------------------------------------------------------------------------|
|                          |                                                                                                    |
| E-Mail: *                | E-Mail                                                                                                    |
| E-Mail Wiederholung: *   | E-Mail                                                                                                    |
|                          |                                                                                                    |
| Passwort: *              |                                                                                                    |
| Passwort Wiederholung: * |                                                                                                    |
|                          |                                                                                                    |
| Kundennummer: *          | Kundennummer 6                                                                                                    |
| Zählpunktnummer: *       | AT 002000 V 00000000<br>Bitte geben Sie die letzten 11 Stellen Ihrer Zählpunktnummer ein. Diese finden Sie auf Ihrer Energie-<br>Rechnung. |
|                          |                                                                                                    |
| Nutzungsbedingungen: *   | Ich habe die <u>Nutzungsbedingungen</u> gelesen und bin einverstanden.                                                                     |

nanual-Smart Meter Portal NETZ NÖ-de-15.11.2022, © Energie Zukunft Niederösterreich Gmb-

# Registrierung (3/3)

9

10

Drücken Sie den Knopf **Hier klicken** um die Anti-Roboter- Verifizierung durchzuführen.

| Drücken Sie den   | Registrieren | Knopf | um | Ihre |
|-------------------|--------------|-------|----|------|
| Registrierung aba | zusenden.    |       |    |      |

| Meter Web-Portal Aktivierung".              |
|---------------------------------------------|
| angegebene Adresse mit dem Betreff "Smart   |
| Sie erhalten nun ein Email an die von Ihnen |

Bitte prüfen Sie Ihren Posteingang!

| $\leftarrow$ | ightarrow C                                                                         | https://sn                                                                            | nartmeter.r                                            | netz-noe.                 | at/#/regis                             | stration                        |                                         |                                                            | P                         | A»                    | Q                   | ۲0                               | ₹2                       | Ē                              | Kei                        | ne Synchronisierung | 2 |
|--------------|-------------------------------------------------------------------------------------|---------------------------------------------------------------------------------------|--------------------------------------------------------|---------------------------|----------------------------------------|---------------------------------|-----------------------------------------|------------------------------------------------------------|---------------------------|-----------------------|---------------------|----------------------------------|--------------------------|--------------------------------|----------------------------|---------------------|---|
|              | Passwort: *<br>Passwort Wiederholu                                                  | ung: *                                                                                | •••••                                                  | ••                        |                                        |                                 |                                         |                                                            |                           | ]                     |                     |                                  |                          |                                |                            |                     | * |
|              | Kundennummer: *                                                                     |                                                                                       | Energie                                                | g                         |                                        |                                 |                                         |                                                            |                           |                       |                     |                                  |                          |                                |                            |                     |   |
|              | Zählpunktnummer: *                                                                  |                                                                                       | AT<br>Bitte geb                                        | 002000<br>ben Sie die le  | etzten 11 Stel                         | 00000<br>len Ihrer Zählp        | 000000000<br>punktnummer ein            | 00012324618<br>Diese finden Sie auf Ihrer E                | nergie-                   | ]                     |                     |                                  |                          |                                |                            |                     |   |
|              | Nutzungsbedingunge<br>*Pflichtfelder                                                | en: *                                                                                 | Ich                                                    | habe die <u>Nu</u>        | itzungsbeding                          | <u>gungen</u> gelese            | n und bin einvers                       | anden.                                                     |                           |                       |                     |                                  |                          |                                |                            |                     |   |
| ſ            | Nahere Informationen zu<br>auf <u>www.netz-noe.at/da</u><br>den Datenschutzbeauftra | , Art, Umtang und zweci<br><u>tenschutz</u> oder können u<br>igten sowie an die Öster | c der Datenvera<br>inter der Telefo<br>reichische Date | nnummer +4<br>nschutzbehö | sowie zu den<br>43 2236 201 j<br>örde. | Rechten auf A<br>postalisch ang | wskuntt, Berichtig<br>jefordert werden. | lung, Loschung, Einschrankt<br>Weiters besteht die Möglich | ung der Ve<br>hkeit einer | rarbeitur<br>Kontakta | ng, Wide<br>aufnahn | erruf und (<br>ne unter <u>d</u> | Ubertragba<br>atenschutz | inkeit find<br><u>@netz-no</u> | en sich<br><u>pe.at</u> an |                     |   |
|              | Anti-Kopoter-Ver                                                                    | mzierung<br>tier klicken<br>Registrieren                                              | <u></u>                                                | 9                         | 10                                     |                                 |                                         |                                                            |                           |                       |                     |                                  |                          |                                |                            |                     | 1 |
|              | Netz Niederösterreich                                                               | Unterne                                                                               | ehmen                                                  | Netze                     |                                        | Service                         | Wi                                      | ssenswertes                                                |                           |                       |                     |                                  |                          |                                |                            |                     | - |

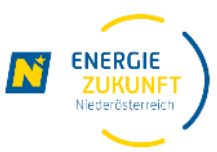

### **Aktivierung des Portals**

12

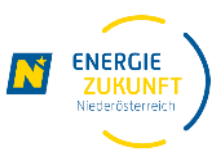

Aktivieren Sie Ihr Webportal durch drücken des Links in dem erhaltenen Email.

#### Sehr geehrter Herr Test

um Ihren Benutzer für das Smart Meter Web-Portal zu aktivieren klicken Sie bitte auf diesen Link:

https://smartmeter.netz-noe.at/#/validation?context=registration&token=OSi9Z%2FzTBTmdKrxX9ACjxpyS51k%3D

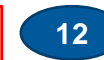

Soliten Sie Probleme beim Öffnen dieses Links haben, dann kopieren Sie bitte die unterstrichene Zeile in das Adressfeld Ihres Browsers.

#### Freundliche Grüße

Ihre Netz NÖ

Netz Niederösterreich GmbH EVN Platz, 2344 Maria Enzersdorf Smart Meter Telefon 0810 820 100 <u>smartmeter@netz-noe.at</u> www.netz-noe.at

#### Angaben nach § 14 UGB

Netz Niederösterreich GmbH, Sitz der Gesellschaft: Maria Enzersdorf, Registriert: Landesgericht Wr. Neustadt, FN 268133 p, Rechtsform: Gesellschaft mit beschränkter Haftung, DVR 3000165, UID ATU62011619

EVN Gruppe. Energie vernünftig nutzen: Bevor Sie dieses E-Mail drucken, denken Sie bitte an die Umwelt.

### **Anmelden beim Webportal**

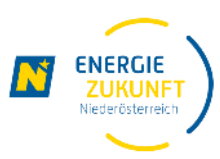

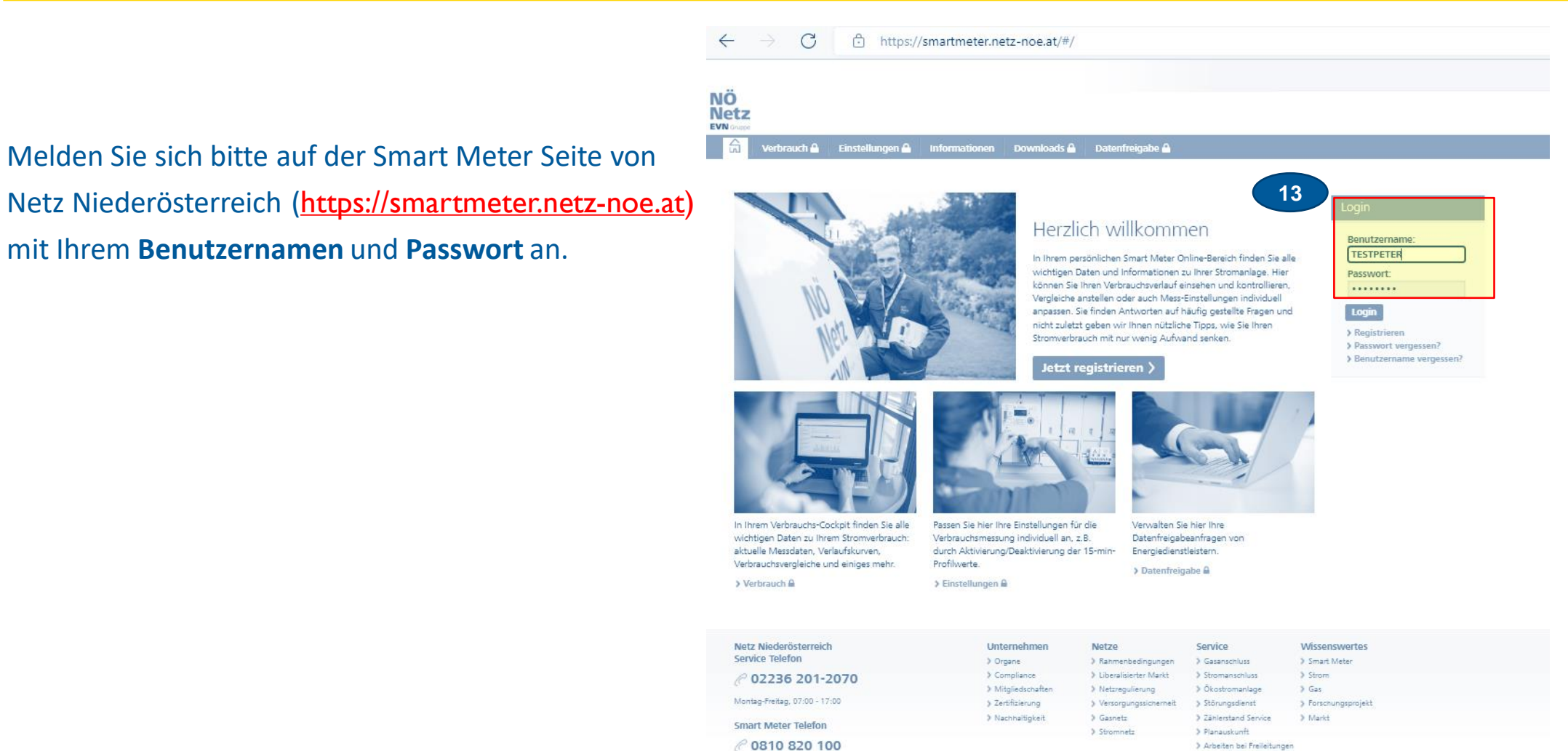

> Arbeiten bei Freileitungen

13

Netz Niederösterreich (https://smartmeter.netz-noe.at) mit Ihrem Benutzernamen und Passwort an.

### **Einstellen der Opt-In und Verbrauchsanzeigen Option**

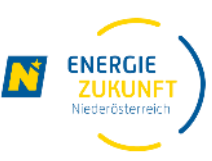

Aktivieren Sie bitte im Bereich **Einstellungen** die Optionen **Opt-In\*** und **Verbrauchsanzeige\***.

14

15

Drücken Sie bitte die Taste Änderungen speichern.

<u>Hinweis:</u> Sollten Sie bei Ihrem Smart Meter: **kommunikativ: NEIN** lesen, senden Sie bitte ein Email mit dem Betreff **"Smart Meter nicht kommunikativ"** an <u>office@ezn.at</u>.

Geben Sie bitte im Textfeld die Zählpunktnummer bekannt.

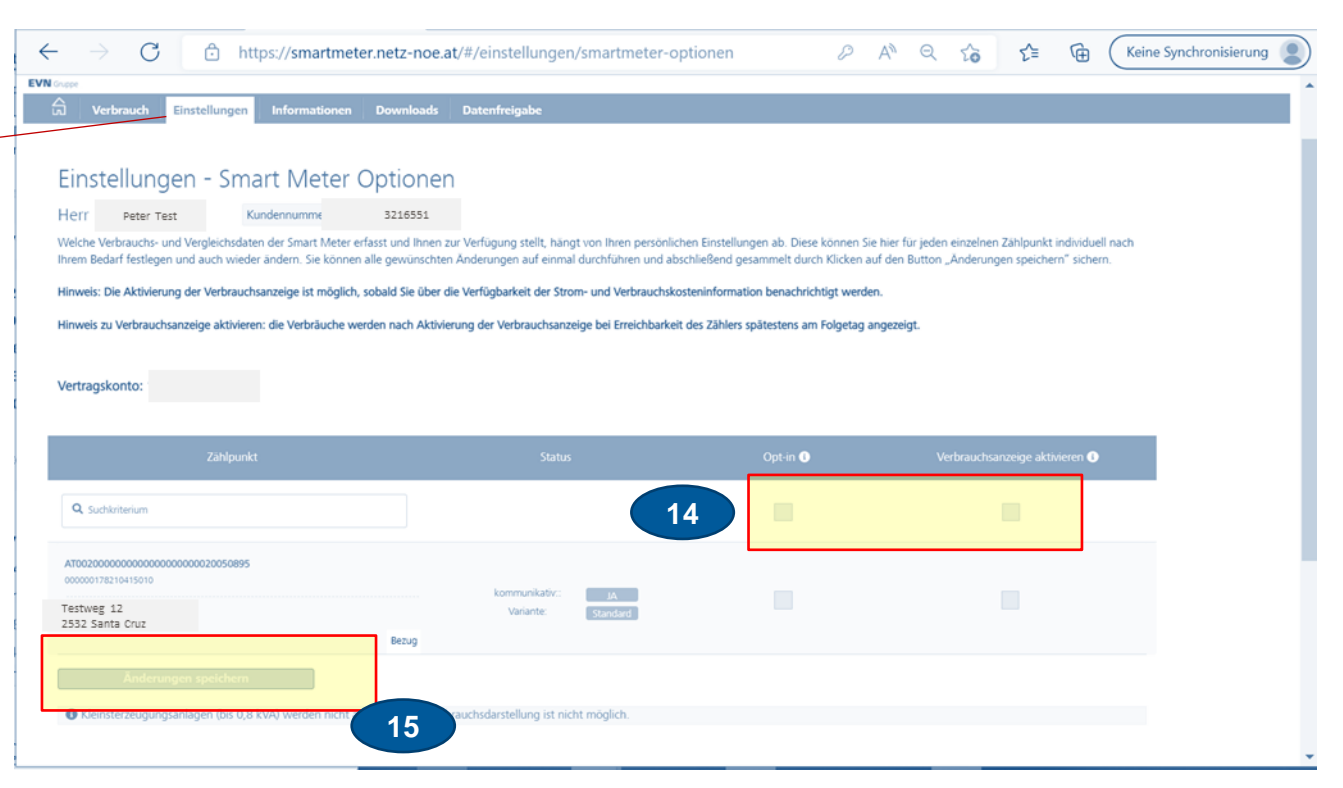

\*Hinweis: Dieser Schritt ist für die Teilnahme an der EEG **nicht** erforderlich, da im Zuge der Datenfreigabe Ihr Smart-Meter automatisch auf Opt-In gestellt wird.

### Zustimmungserklärung

16

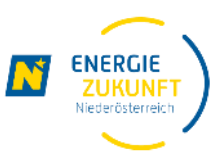

Akzeptieren\* Sie bitte die Zustimmungserklärung zur Auslesung von Viertelstundenwerten durch Drücken der Taste Speichern.

#### Einstellungen - Smart Meter Optionen

err Roland Matous Kundennummer: 12198424

Welche Verbrauchs- und Vergleichsdaten der Smart Meter erfasst und ihnen zur Verfügung stellt, hängt von ihren persönlichen Einstellungen ab. Diese können Sie hier für jeden einzelnen Zählpunkt individuell nach. Ihrem Bedarf festlegen und auch wieder ändern. Sie können alle gewünschten Änderungen auf einmal durchführen und abschließend gesammelt durch Klicken auf den Button "Änderungen speichem" sichern.

Hinweis: Die Aktivierung der Verbrauchsanzeige ist möglich, sobald Sie über die Verfügbarkeit der Strom- und Verbrauchskosteninformation benachrichtigt werden.

Hinweis zu Verbrauchsanzeige aktivieren: die Verbräuche werden nach Aktivierung der Verbrauchsanzeige bei Erreichbarkeit des Zählers spätestens am Folgetag angezei

| ertragskonto: 17790865                        | ZUSTIMMUNGSERKLÄRUNG NACH § 84 Abs 1 EIWOG ZUR AUSLESUNG                                                                                                    |
|-----------------------------------------------|----------------------------------------------------------------------------------------------------|
|                                               | VON VIERTELSTUNDENWERTEN                                                                                                    |
| Zählpunkt                                     | Der Kunde ist Endverbraucher ISd § 7.2.12 Energiewirtschafts- und Organisationsgesetz 2010 idgF ("EIWOG"). Der Endverbraucher<br>stimmt zu, dass Netz Niederösterreich GmbH alle am oben erwähnten Zählpunkt gemessenen Viertelstundenwerte ISd § 84 Abs 2.<br>EIWOG zumindest einmal taglich zum Zweck der Zurverfügungstellung im Web Portal ausliest. Der Endverbraucher kann diese<br>Zertemensenschlanne indereit im Mich Berthal under Gemeinen Stander im Stander im Stander im Stander im Stander Stander im Stander Stander in Stander Stander im Stander Stander in Stander Stander in Stander Stander in Stander Stander in Stander Stander in Stander Stander in Stander Stander in Stander Stander im Stander Stander in Stander Stander in Stander Stander in Stander Stander in Stander Stander in Stander Stander Stander Stander im Stander Stander in Stander Stander in Stander Stander in Stander Stander in Stander Stander Stan |
| Q. Suchkritemen                               | Hinweis. Diese Einstellung kann nur 1 x am Tag geändert werden.                                                                                                    |
| ATD0200000000000000000000000000000000000      | Hinweis zur Verbrauchsanzeige: Abhängig von der Erreichbarkeit des Zahlers werden die Viertelstundenwerte frühestens ab<br>morgen ausgelesen und frühestens übermorgen im Web-Portal angezeigt.                                                                                                    |
| Gruberstraße 23<br>2532 Heiligenkreuz         | Abbrechen Speichern                                                                                                    |
| Änderungen speichern 🕽                        | 16                                                                                                    |
| Kleinsterzeugungsanlagen (bis 0.8 kVA) werder | ncht angezeigt. Die Verbrauchsdarstellung ist nicht möglich.                                                                                                    |
|                                               |                                                                                                    |
|                                               |                                                                                                    |

\*Hinweis: Dieser Schritt ist für die Teilnahme an der EEG **nicht** erforderlich, da im Zuge der Datenfreigabe Ihr Smart-Meter automatisch auf Opt-In gestellt wird.

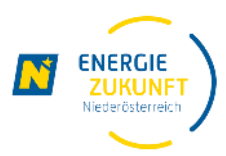

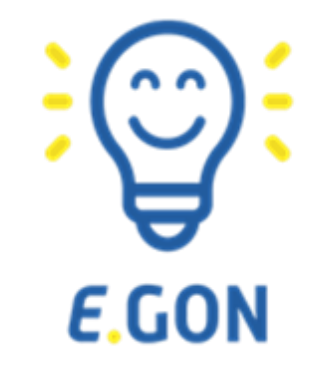

# **Ihr Smart Meter Portal ist nun eingerichtet**